## İÇİŞLERİ BAKANLIĞI EĞİTİM DAİRE BAŞKANLIĞI e-AKADEMİ HIZLI SİSTEM KULLANIM KILAVUZU (VİDEO KONFERANS)

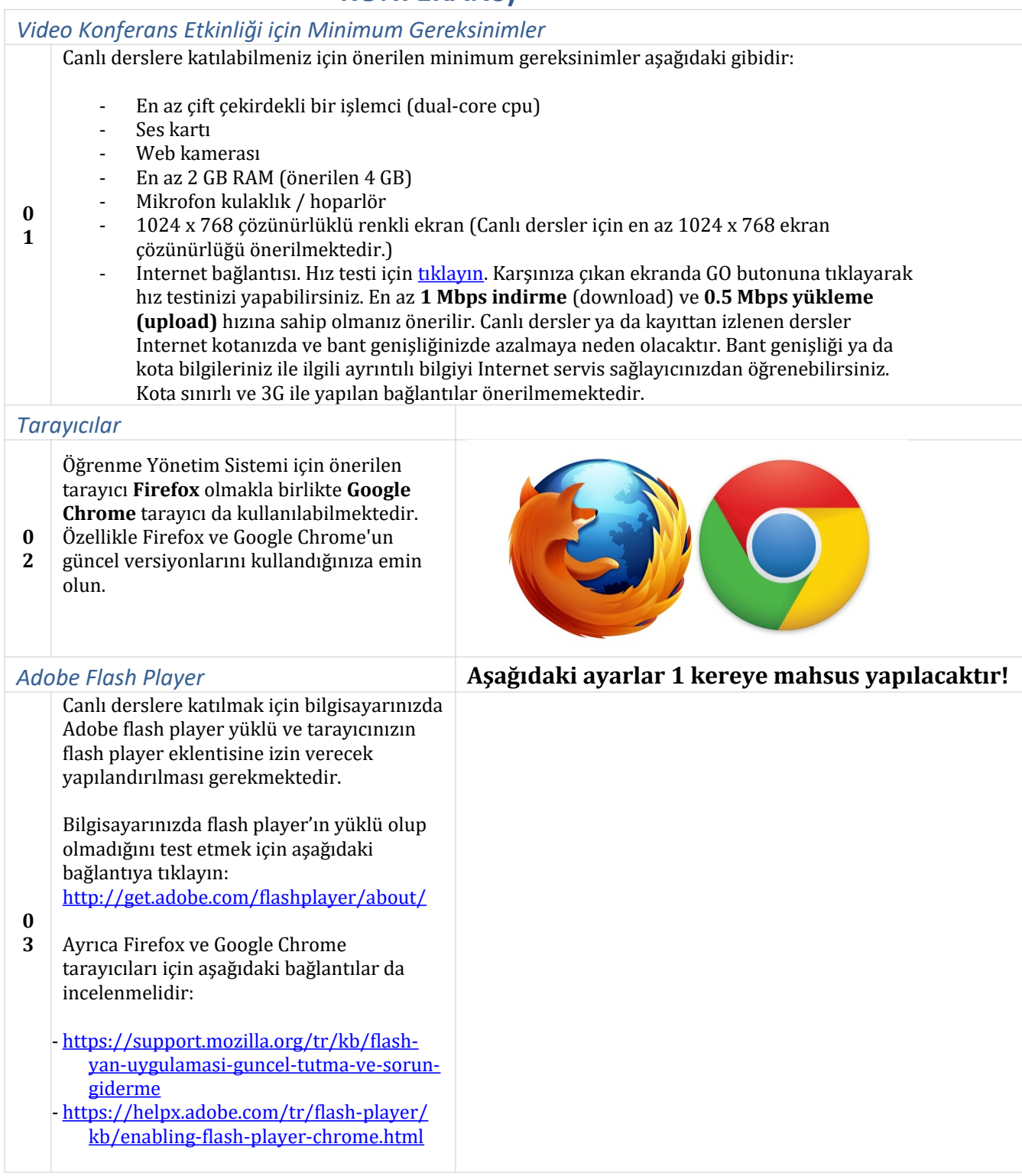

| Pop-up engelleyicilere izin verme |                                                                                                    | Aşağıdaki ayarlar 1 kereye mahsus yapılacaktır! |            |
|-----------------------------------|----------------------------------------------------------------------------------------------------|-------------------------------------------------|------------|
|                                   | Google Chrome:                                                                                                    | Add a site                                      | ×          |
| 0<br>4                            | <ul> <li>Adres çubuğuna<br/>chrome://settings/content yazıp<br/>Enter'a basın</li> <li>Pop up izin ayarını yapmak için</li> <li>Add (Ekle)'ye tıklayıp adres<br/>kısmına<br/>https://uzemvk.icisleri.gov.tr/<br/>yazıp Add (Ekle) butonuna<br/>tıklayın.</li> </ul> | Site<br>https://uzemvk.icisleri.gov.tr          | CANCEL ADD |

## Diğer Bilgiler

|   | Canlı ders sırasında Internet bağlantısında sorunlar yaşanmaması için aşağıdaki durumların oluşmamasına dikkat edilmelidir: |                                                               |  |
|---|----------------------------------------------------------------------------------------------------|---------------------------------------------------------------|--|
| 0 | -                                                                                                    | Diğer bilgisayarlarla paylaşılan internet bağlantısı,         |  |
| 5 | -                                                                                                    | Açık olan diğer tarayıcılar,                                  |  |
|   | -                                                                                                    | Dosya indirmeleri,                                            |  |
|   | -                                                                                                    | Görüntü veva video dosvalarını izleme (facebook, voutube v.b) |  |

| Sisteme Giriş      |                                                                                                    |                                                            |
|--------------------|----------------------------------------------------------------------------------------------------|------------------------------------------------------------|
| 0<br>6             | Sisteme giriş yapmak için<br>tarayıcınızın adres çubuğuna<br>https://uzem.icisleri.gov.t<br>r yazıp Enter tuşuna basın.<br><i>Kullanıcı adı:</i><br>@icisleri.gov.tr uzantısı<br>olmadan kurumsal<br>hizmetlerde kullandığınız<br>kullanıcı adınız<br><i>Şifre</i> : kurumsal hizmetlerde<br>kullandığınız şifrenizi yazdıktan<br>sonra <b>Giriş yap</b> butonuna | Image: Secure Intps://uzem.icisleri.gov.tr/login/index.php |
| Portal Ana Savfası |                                                                                                    |                                                            |
| 0<br>7             | <ul> <li>Sisteme giriş yaptıktan sonra;</li> <li>Ana Sayfa altında genel duyurular ve etkinlikleri,</li> <li>Kontrol paneli sekmesinde Takvim, Rozet ve halihazırda aldığınız ve geçmişte almış olduğunuz eğitimler gibi size özel alanları,</li> <li>Eğitimlerim sekmesi altında ise liste olarak almakta olduğunuz eğitimleri görebilirsiniz.</li> </ul>        | Ana Sayfa<br>Marka Mos Geldiniz.                           |

| Vid.<br>0<br>8 | eo Konferans Etkinliğine Giriş<br>Eğitimlerim ya da Kontrol<br>paneli sekmeleri altında kayıtlı<br>olduğunuz eğitim(ler)e giriş<br>yapmak üzerine fare ile eğitim<br>adına sol tıklayın<br>Açılan sayfada orta alanda<br>eğitim içeriklerini göreceksiniz. |                                                                                                    |  |
|----------------|----------------------------------------------------------------------------------------------------|----------------------------------------------------------------------------------------------------|--|
| 0<br>9         | <ul> <li>Canlı derse katıl butonuna<br/>tıklayarak Video Konferans<br/>etkinliğine katılabilirsiniz.</li> <li>Canlı ders kayıtları başlığı<br/>altında önceden kaydedilmiş<br/>video konferans kayıtlarını<br/>(varsa) izleyebilirsiniz.</li> </ul>        | <ul> <li>&gt; Eğitimlerim &gt; Uzaktan Eğitim Pilot Uygulaması &gt; GiRiŞ &gt; Video Konferans</li> <li>S Gezinme</li> <li>Video Konferans</li> <li>Bu canlı ders oturumu hazırdır. Şu anda katılabilirsiniz.</li> <li>&gt; Kontrol paneli</li> <li>&gt; Site sayfaları</li> <li>⊂ Canlı derse katıl</li> <li>⊂ Eğitimlerim</li> <li>⊂ Uzaktan Eğitim Pilot Uygulaması</li> </ul> |  |
| 1<br>0         | Adobe Flash Player eklentisini<br>etkinleştirme ile ilgili bir uyarı<br>alırsanız fareniz ile üzerine<br>tıklayarak etkinleştiriniz.                                                                                                    | Click to enable Adobe Flash Player                                                                                                    |  |
| 1<br>1         | Tarayıcınızda Flash Player<br>eklentisine izin vermek için sol<br>üstte beliren <b>Allow</b> (İzin Ver)<br>butonuna tıklayın                                                                                                    | <ul> <li>Secure https://uzemvk.icisleri.gov.tr/client/Bio</li> <li>uzemvk.icisleri.gov.tr wants to</li> <li>Run Flash</li> <li>Block Allow</li> </ul>                                                                                                    |  |
| 1<br>2         | Konferans görüşmeye katılma<br>yönteminizi seçin:<br>• <b>Yanlızca Dinle</b> : Mikrofon<br>etkin olmadan katılım                                                                                                    | Sesli Görüşmeye nasıl katılmak istiyorsunuz?                                                                                                    |  |
| 1<br>3         | Canlı dersten çıkış yapmak için<br>sağ üstte bulunan çıkış<br>simgesine tıklayın.                                                                                                    | Kısayol Tuşları $\bigcirc$ [ $\rightarrow$                                                                                                    |  |